墨田区公共施設利用システム 利用者操作マニュアル

## 7. 抽選申込の確認・変更・取消

7.1. 抽選申込の確認

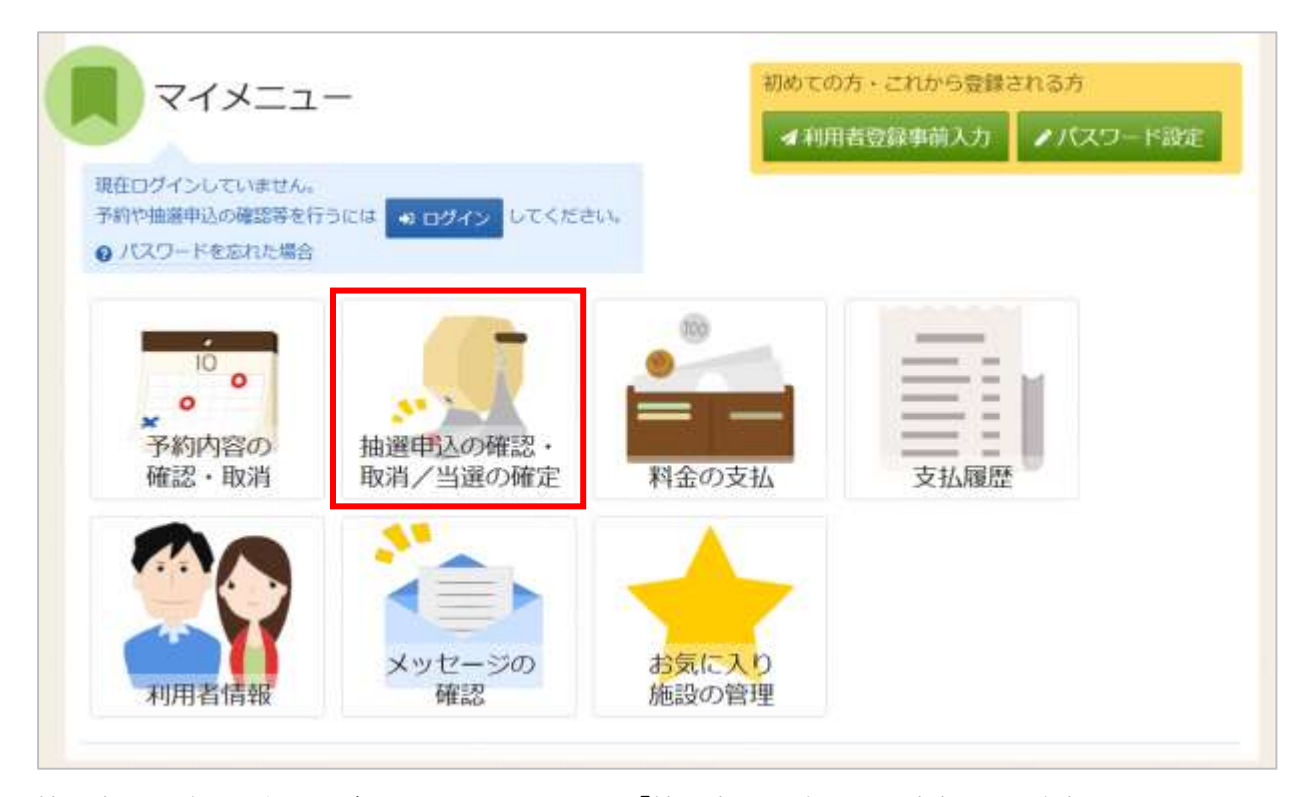

抽選申込の確認を行う場合は、マイメニューの「抽選申込の確認・取消/当選の確定」を押下してくだ さい。

| ログイン<br>利用者のとパスワードを入力し | て 「ログイン」 ボタンを押して | ください。         |               |         |
|------------------------|------------------|---------------|---------------|---------|
|                        | ▲ 利用者ID          | 1111111       |               |         |
|                        | 🔧 パスワード          |               | 0             |         |
|                        |                  | ● パスワードを忘れた場合 | 計・パスワード設定はこちら | 6       |
| 骨 Homeに戻る              |                  |               | < 前に戻る        | +) ログイン |

利用者 ID とパスワードを入力し「ログイン」ボタンを押下してください。 ※既にログインしている場合は表示されません。

# 墨田区公共施設利用システム 利用者操作マニュアル

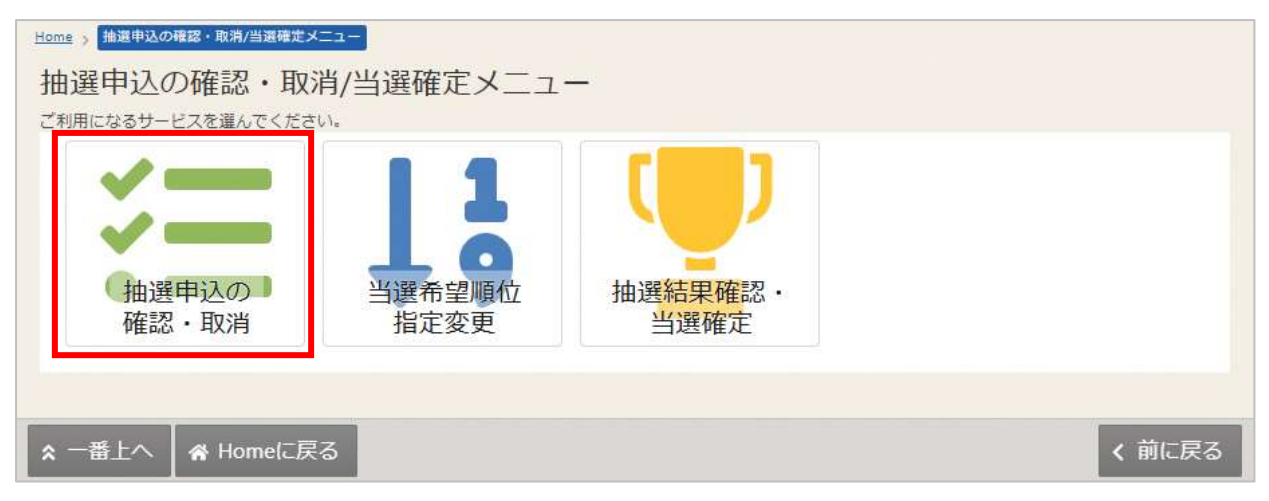

抽選申込の確認・取消/当選確定メニューが表示されます。 「抽選申込の確認・取消」を選択してください。

|                                                                                           |                             |                      |           | A | 一暫友E  |
|-------------------------------------------------------------------------------------------|-----------------------------|----------------------|-----------|---|-------|
|                                                                                           |                             |                      |           |   |       |
| 申込期間中                                                                                     |                             |                      |           |   |       |
| 圓 施設                                                                                      | 首 利用日                       | ① 時間帯                | ↓↓ 当選希望順位 |   | 12210 |
| スポーツプラザ梅若 会議室                                                                             | 2025/6/5(木)                 | 12:30~ 16:30         | 1         |   | × 選択  |
| ¥ 施設使用料 利用目的                                                                              | 利用人数 利用目                    | 的 (その他)              |           |   |       |
| 2,200円 会議・打合わせ                                                                            | 10人 -                       |                      |           |   |       |
| ▲ 注意事項                                                                                    |                             |                      |           |   |       |
| ・館内は土足を禁じておりますの<br>・利用時間を厳守し、利用後は誤<br>・喫煙場所はございません。<br>・飲食は指定の場所でお願いしま<br>・館内の撮影はご遠慮ください。 | )で、利用の際は必<br>間内に整備を行っ<br>す。 | がず室内シューズを<br>ってください。 | お持ちください。  |   |       |
|                                                                                           |                             |                      |           |   |       |
|                                                                                           |                             |                      |           |   |       |
| 申込期間中<br>問 施設                                                                             | □ 利用日                       | ()時間帯                | 1; 当選希望順位 |   |       |

上図赤枠の矢印を押下すると、抽選予約の詳細が表示されます。

# 墨田区公共施設利用システム 利用者操作マニュアル

### 7.2. 抽選申込の取消

| Home > 抽選申込の確認・取消/当選端定メ<br>抽選申込の確認・取消<br>ご利用になるサービスを選んでください | ==-<br>肖/当選確定メニュ<br>ハ. |                                |       |
|-------------------------------------------------------------|------------------------|--------------------------------|-------|
| ×=                                                          | 11                     |                                |       |
| 抽選申込の<br>確認・取消                                              | 当選希望順位<br>指定変更         | 抽選 <mark>結果確</mark> 認・<br>当選確定 |       |
| ▲ 一番上へ 🖌 Homeに戻                                             | 3                      |                                | く前に戻る |

抽選申込の取り消しを行う場合は、マイメニューの「抽選申込の確認・取消/当選の確定」を選択し、 「抽選申込の確認・取消」を押下してください。

|      |                        |              |                        |           | <ul> <li>日 一覧を印刷</li> </ul> |
|------|------------------------|--------------|------------------------|-----------|-----------------------------|
|      |                        |              |                        |           |                             |
| ~    | 申込期間中<br>問 施設          | 首 利用日        | ③ 時間帯                  | ↓↓ 当選希望順位 |                             |
| 0.54 | スポーツプラザ梅若 会議室          | 2025/6/5(木)  | 12:30~ 16:30           | 1         | ★ 選択                        |
|      | 申込期間中                  |              | ○ 時間世                  |           |                             |
| *    | 図 Mex<br>スポーツプラザ梅若 会議室 | 2025/6/15(日) | () 时间带<br>17:00~ 21:00 |           | × 選択                        |

取消を行いたい抽選申込の「選択」を選択し、「取消」ボタンを押下してください。 抽選申込は複数選択できます。

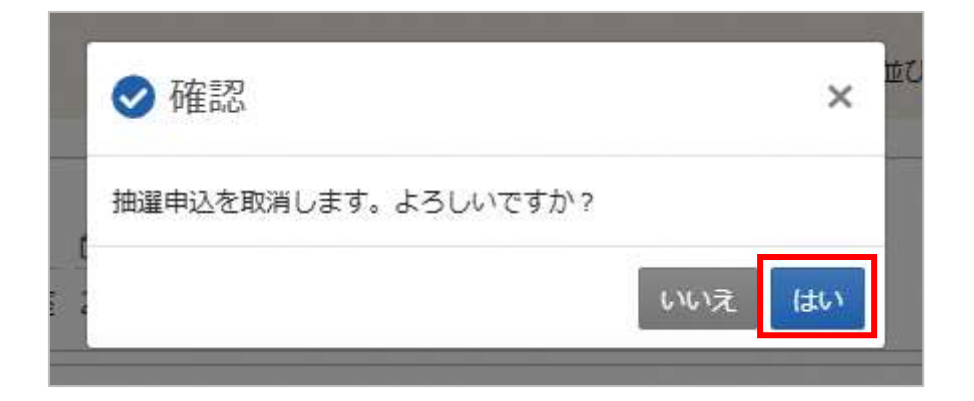

確認メッセージが表示されるので「はい」を押下してください。

| <ul> <li>□ 施設</li> <li>□ 利用日</li> <li>③ 時間帯</li> <li>↓ 当選希望順位</li> <li>スポーツプラザ梅若</li> <li>会議室</li> <li>2025/6/5 (木)</li> <li>12:30~ 16:30</li> <li>1</li> <li>¥ 施設使用料</li> <li>利用目的</li> <li>利用人数</li> <li>利用目的(その他)</li> </ul> | 日 一覧を |       |      |        |         |       |     |      |         |   |
|----------------------------------------------------------------------------------------------------|-------|-------|------|--------|---------|-------|-----|------|---------|---|
| スポーツプラザ梅若会議室2025/6/5(木)12:30~16:30       1         ¥ 施設使用料利用目的       利用人数利用目的(その他)                                                                                                    |       | 羅希望順位 | 4    | ① 時間帯  | 18      | 首 利用  |     |      | 圓 施設    |   |
| ¥ 施設使用料利用目的 利用人数利用目的(その他)                                                                                                    |       | 1     | 6:30 | 12:30~ | 6/5 (木) | 2025/ | 会議室 | ラザ梅若 | スポーツフ   | ~ |
|                                                                                                    |       |       |      | (その他)  | 利用目的    | 利用人数  | 100 | 利用目的 | ¥ 施設使用料 | 1 |
| 2,200円 会議・打合わせ 10人 -                                                                                                    |       |       |      |        | -       | 10人   | 合わせ | 会議・打 | 2,200 円 |   |

抽選申込取消完了画面が表示されます。取り消しは完了です。

墨田区公共施設利用システム 利用者操作マニュアル

#### 7.3. 当選希望順位の変更

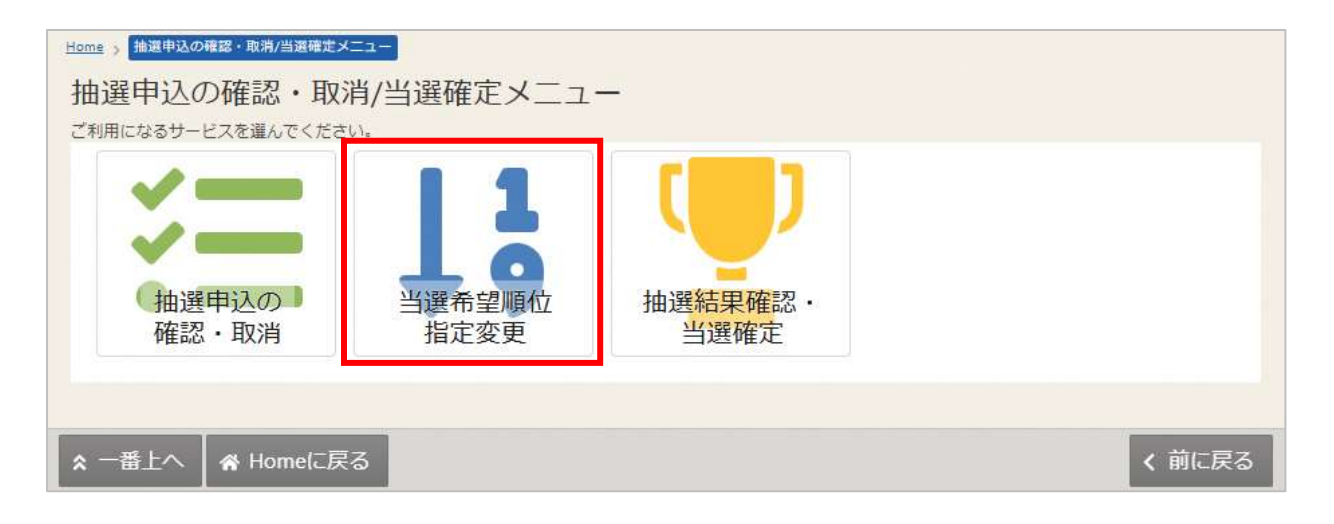

抽選申込の変更を行う場合は、マイメニューの「抽選申込の確認・取消/当選の確定」を選択し、「当選 希望順位指定変更」を押下してください。

| ポーツプラザ梅 | スポーツプラザ梅                      | 若複数申込のセット扱いあり      |                           | • 受付締切日時            |
|---------|-------------------------------|--------------------|---------------------------|---------------------|
|         | 1                             |                    |                           | 2025/2/26 (水) 00:00 |
|         | 0 10 ptt 3 5 50 - 14          |                    |                           |                     |
|         | <ul> <li>1つの申込希望に移</li> </ul> | 観の予約を入れた場合、すべてまとめて | 当選または洛選となります。             |                     |
|         | ≡ 第 <b>1</b> 希望               | 施設                 | 利用日時                      |                     |
|         |                               | ≡ スポーツプラザ梅若 会議室    | 2025/6/5(木) 12:30 - 16:30 | 1 1                 |
|         |                               | ≡ スポーツプラザ梅若 会議室    | 2025/6/6(金) 12:30 - 16:30 | 1 1                 |
|         | 14                            |                    |                           |                     |
|         | ≡第2希望                         | 施設                 | 利用日時                      | 1                   |
|         |                               | ≡ スポーツプラザ梅若 会議室    | 2025/6/12(木) 12:30 - 16:3 | 1 1                 |
|         |                               |                    |                           |                     |

当選希望順位指定変更が表示されます。当選希望順位を変更して「変更」ボタンを押下してください。 変更方法については「6. 抽選の申込 (P.38)」を参照してください。 墨田区公共施設利用システム 利用者操作マニュアル

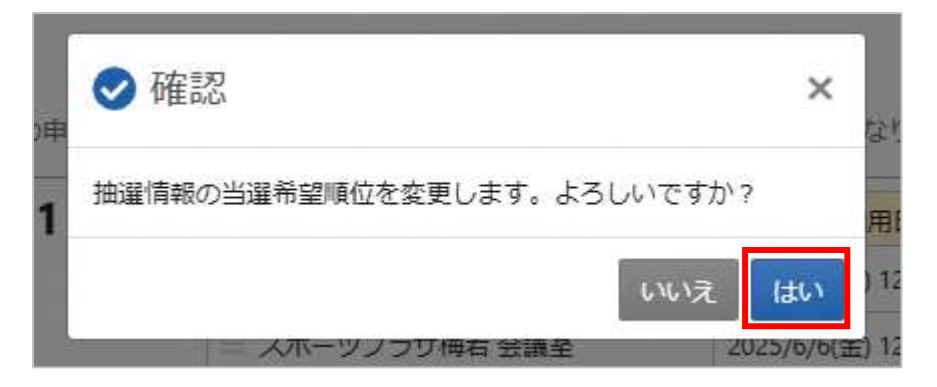

確認メッセージが表示されます。「はい」を押下してください。

| ポーツプラザ梅 |                       |                             |
|---------|-----------------------|-----------------------------|
|         | スパーツノフリ伸右(酸型のセット吸いるり) |                             |
|         |                       | 2025/2/26 (7K) 00:00        |
|         | ≡ 第1希望                |                             |
|         | 施設                    | 利用日時                        |
|         | スポーツプラザ梅若 会議室         | 2025/6/5 (木) 12:30 ~ 16:30  |
|         | 三 第 2 希望              |                             |
|         | 施設                    | 利用日時                        |
|         | スポーツプラザ梅若 会議室         | 2025/6/6 (金) 12:30 ~ 16:30  |
|         | = 第3希望                |                             |
|         | 施設                    | 利用日時                        |
|         | スポーツプラザ梅若 会議室         | 2025/6/12 (木) 12:30 ~ 16:30 |
|         | スポーツプラザ梅若 会議室         | 2025/6/15 (日) 17:00 ~ 21:00 |

当選希望順位指定の変更完了画面が表示されます。変更は完了です。

墨田区公共施設利用システム 利用者操作マニュアル

### 7.4. 抽選結果の確認

| 抽選申込の確認・取消/言<br>に知识ながっビスエル・マンドル、 | 当選確定メニュー                               |          |
|----------------------------------|----------------------------------------|----------|
| 「施運甲込の」<br>確認・取消                 | 10日日日日日日日日日日日日日日日日日日日日日日日日日日日日日日日日日日日日 |          |
|                                  |                                        |          |
| ま一面上へ # Homeに戻る                  |                                        | < micsca |

抽選結果の確認を行う場合は、マイメニューの「抽選申込の確認・取消/当選の確定」を選択し「抽選 結果確認・当選確定」を押下してください。

|              | • FATRE                                   |
|--------------|-------------------------------------------|
| スポーラプラ1<br>素 | スポーツブラザ梅若<br>福濃結果は回動的に確正となります。            |
|              | DANCE                                     |
|              | スポーツブラザ時田 会議室 2023/05 (水) 12:30 - 16:30 1 |
|              | 1042 W                                    |
|              |                                           |
|              |                                           |
|              |                                           |
|              | スポーツブラザ梅莉 白護室 3025/5/9(月) 11:00 ~ 21:00 3 |
|              | 88                                        |
|              |                                           |

抽選結果の一覧が表示されます。

当選確定予約のオンライン決済を行う場合は、「8.2.マイメニューから支払(P.61)」を参照してください。